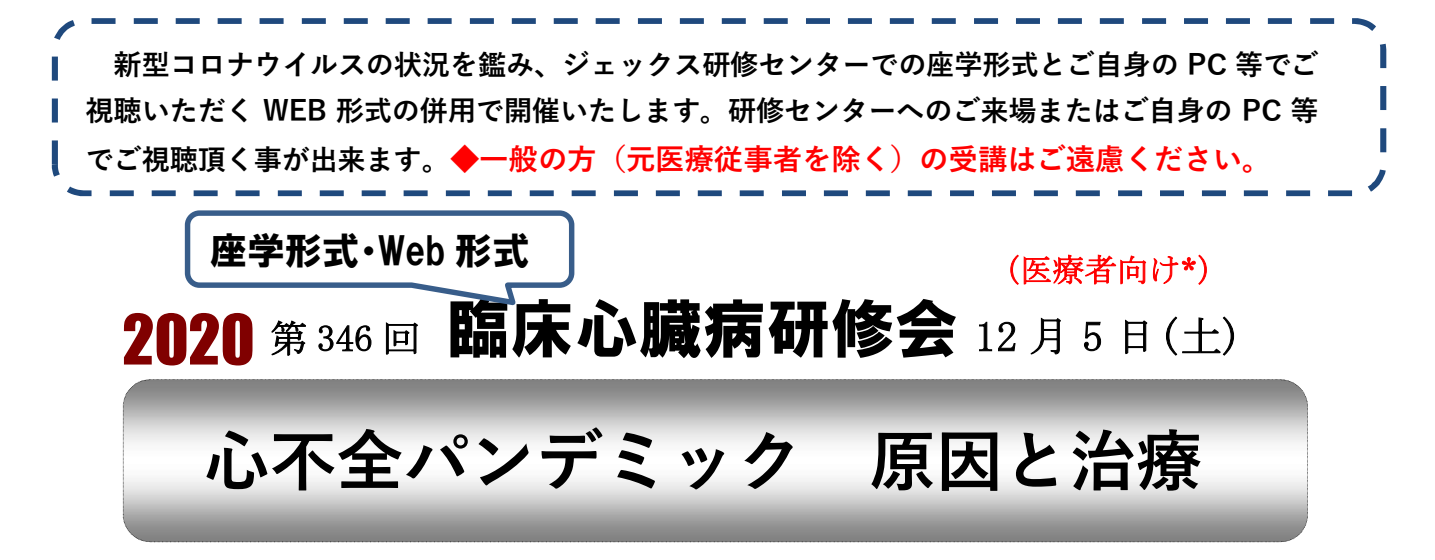

2017年に出された「日本循環器病学会ガイドライン」には我々医師向けの定義とは別に、一般の 人向けの定義が記載されています。それだけ国民の皆さんにも「心不全」を知ってもらい、理解し てもらう必要があることの裏返しだと思われます。高齢化に伴い心疾患で亡くなる人の数はどんど ん増加しており、伝染病の流行になぞらえて、心不全パンデミックともいわれます。心不全と単純 に言っても、その原因には心筋梗塞、不整脈、弁膜症などなど様々なものがあります。今回は市中 病院での心不全患者さんの治療を例にとりながら、心不全の原因、最近の治療法などを説明させて いただきます。

## 講師:竹内 大亮 先生

(さくら通り循環器消化器内科 院長・医学博士)

- 司 会:松尾 浩 (ジェックス理事)
- 日時:**2020年12月5日(土**)

午後3時~4時30分

- 場 所: ジェックス研修センター 大阪市淀川区西中島 4-6-17 新大阪シールビル4階
- 受講料:ジェックス会員無料 会員でない方:2,000円

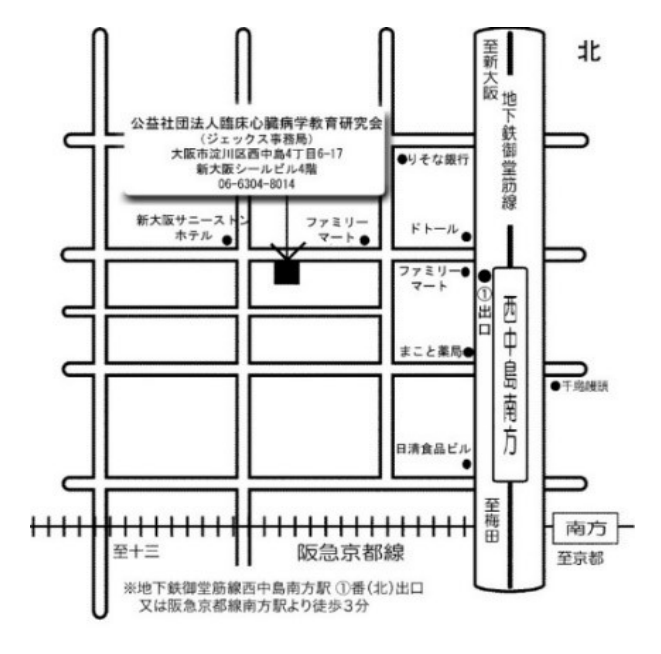

<sup>【</sup>ジェックス研修センター アクセス】

(大阪府医師会生涯研修システム登録研修会)(大阪府薬剤師会生涯教育研修制度認定研修会《5単位》)

#### 受講方法:

【ジェックス研修センターで受講の場合】

講師の先生はジェックス研修センターでご講演をいただきます。

申込は不要です。直接会場にお越しください。受講料は当日会場でお支払いください。

※大阪府薬剤師会会員の方は受付で薬剤師章をご提示ください。

#### ◆必ずマスクを着用の上、ご参加ください。

【ご自身の PC 等で受講の場合】

事前申込が必要です。申込とともに受講料(会員以外の方)

をお払込ください。

#### 申込および受講料払込期限:2020 年 11 月 30 日(月)

ジェックスホームページ (jeccs.org)の申込フォームまたは 右記の QR コードからお申し込みください。 後日視聴 URL を事務局よりメールでお送り致します。 ※視聴方法につきましては別紙をご覧ください。

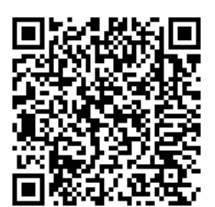

### (受講料の事前払込について)

ご自身のPC等で視聴される方は、上記払込期限までに下記口座に受講料をお払込 ください。

期限までにご入金を確認できない場合は、視聴用URLのご連絡ができませんので ご注意ください。

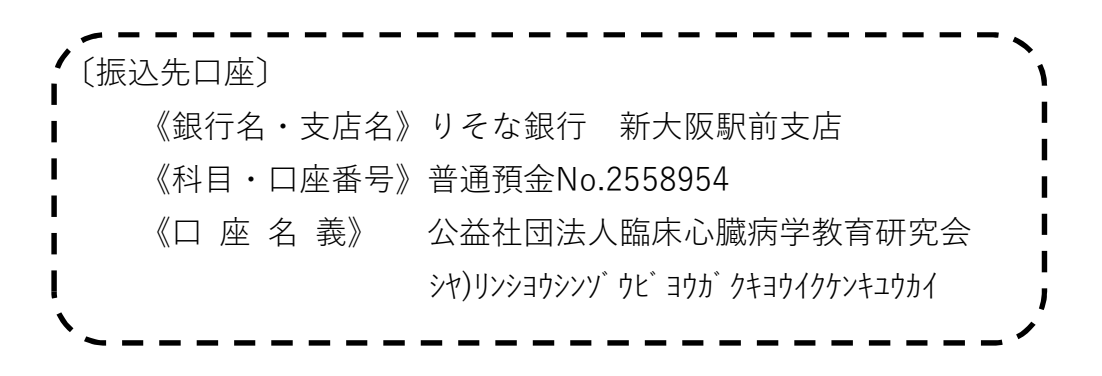

共 催

公益社団法人 **臨床心臓病学教育研究会** (ジェックス) 大阪市淀川区西中島4丁目6-17 Tel:06-6304-8014 Fax:06-6309-7535

日本へ、-リンカ、-インケ、ルハイム株式会社 大阪市北区大深町 3-1 Tel: 06-4802-5110 Fax: 06-6835-6031

# PCからの視聴方法

### ① Zoom入室方法(インストール) ※インターネットを利用できるPCとマイク、スピーカーをご用意ください。

JECCSよりメールで送付いたします 会議URL をクリック、アクセスします。 Zoomに初めてアクセスする場合は、下図のダイアログが表示されます。 「実行」をクリックするとインストールが開始されますので、指示に従ってインストールを行ってください。

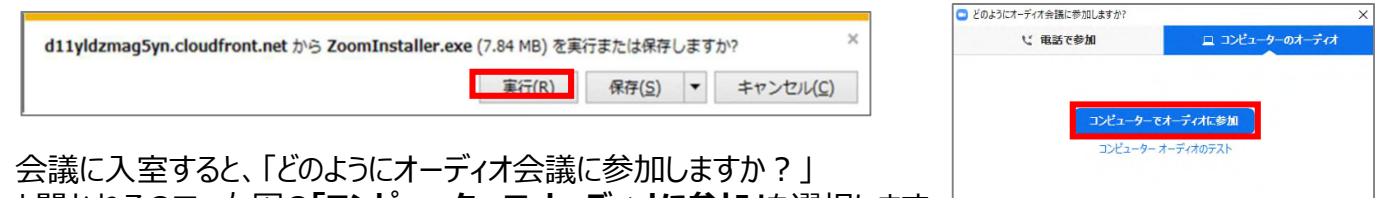

と聞かれるので、右図の「コンピューターでオーディオに参加」を選択します。

ミーティングへの参加時に、自動的にコンピューターでオーディオに参加

# ②お名前の入力とマイクの確認

マイクは下図のようにPC画面左下部でオフになっていることをご確認ください。

また、同様に参加者を選択し、入力欄へ【ご自身のお名前】をご記入ください。

※以前にZoomを利用されていた場合は、すでに以前使用された名前で入室されています。 ご入力いただいたお名前を芳名録として使用させていただきます。

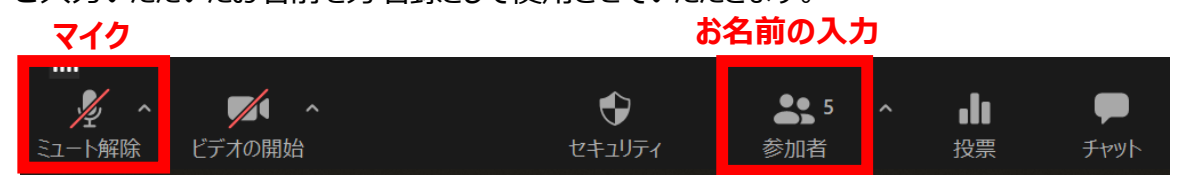

# スマートフォン・ipad(タブレット端末)からの視聴方法

### ①Zoom入室方法(インストール)

Zoomに初めてアクセスする場合は、まずApp Store/Google Play Storeから「Zoom」アプリをインストールします。インストール完了後、 Zoomアプリをタップはせず、JECCSよりメールで送付いたします会議 URLをタップしてください。アプリが立ち上がりますので、「ミーティングに参 加」を選択してください。

※ミーティングID、パスコードの入力を求められた場合は、メール文中の 11桁のミーティングID、6桁のパスコードをご入力下さい。

### ②お名前の入力とマイクの確認

名前の入力欄へ【ご自身のお名前】をご入力ください。 ※名前欄に iPhone など端末名がすでに入力されていることがあります。 「他のユーザーの音声を聞くにはオーディオに接続してください」と表示され たら、「インターネットを使用した通話」をご選択ください。 ※「Zoomがマイクへのアクセスを求めています。」や、「Zoomは通知を送 信します。よろしいですか?」と表示された場合は「OK」をご選択ください。

入 
字後、 
右図のように 
画面下の 
マイクボタンが 
オフになっていることをご 確認ください。

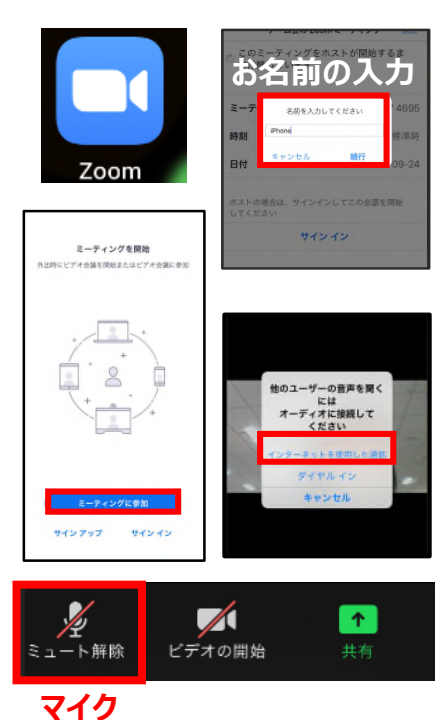